# 在LSI控制器上禁用RAID卷的一致性检查

### 目录

简介 <u>先决条件</u> <u>在禁用一致性检查之前终止USRM/VRSM实例</u> <u>正在下载该实用程序。</u> <u>RedHat/Linux命令</u> <u>ESXi说明</u> <u>在VMware ESXi 5.x上安装</u> <u>VMware Vsphere命令</u>

## 简介

本文档介绍在LSI RAID控制器上禁用单个磁盘冗余阵列(RAID)控制器一致性检查的步骤,该检查会 对具有严格输入/输出(I/O)要求的某些应用产生负面影响。 一旦具有苛刻I/O要求的这组应用程序是 通用会话和资源管理器/ Videoscape会话资源管理器(USRM/VSRM)。由于运行一致性检查时可能对 这些应用程序产生的I/O等待影响,建议禁用对所有虚拟驱动器/raid卷的一致性检查。 参<u>见</u> <u>CSCuw01134</u>

## 先决条件

带LSI 92XX型号Raid控制器的思科统一计算系统(UCS)M3机架式服务器。

禁用一致性检查需要USRM/VSRM应用程序的维护窗口。

#### 在禁用一致性检查之前终止USRM/VRSM实例

UCS C220上最多有8个USRM/VSRM实例。 在执行禁用一致性检查的过程之前,每个实例都需要 终止。 当一致性检查过程完成时,每个实例必须手动重新启动。

注意:以下2个流程应包含在针对单个客户系统/要求编写的高级流程方法(MOP)中。 例如 :MOP将包括协调服务器故障切换和故障恢复,以最大程度地减少对客户的影响。 每个客户可能 有不同的要求,需在MOP中予以解决。

要终止USRM/VSRM软件,请执行以下步骤。 注意:需要为USRM/VSRM的每个实例完成这些步骤。

- 1. 在浏览器中打开USRM/VSRM Web用户界面(UI)
- 2. 导航至重置页面
- 3. 使用下拉框将ServerState设置为"Terminate"。
- 4. 单击Commit Changes按钮。

结果:USRM/VSRM软件将终止且不重新启动。

禁用一致性检查的过程完成后,USRM/VSRM的每个实例都需要手动启动。 对USRM/VSRM的每 个实例执行以下步骤。

- 1. 打开与USRM/VSRM的SSH会话。
- 2. 导航至正确的目录 对于USRM:/opt/usrm对于VSRM:/common/usrm
- 3. 执行命令以启动USRM/VSRM: ./usrm —<选项(自动或受监管)> -d 受控模式示例:./usrm 受监管 d自动模式示例:./usrm —auto -d
- 注意:选项前有2个短划线,"d"参数前有1个短划线。

结果:USRM/VSRM软件将启动并开始处理请求。

### 正在下载该实用程序。

下载StorCli实用程序<u>http://docs.avagotech.com/docs/12351437</u>

StorCLI压缩文件将包含安装文件用于不同操作系统(OS)平台的文件夹。

在RedHat Linux上安装

从zip文件中的/StorCli\_All\_OS**/Linux/文件夹中解压**storcli rpm文件,然后安装: # rpm -ivh <StorCLI-x.xx-x.noarch.rpm>

## RedHat/Linux命令

Change to the folder where storcli64 executable file was installed to, typically /opt/MegaRAID/storcli/ #cd /opt/MegaRAID/storcli

Check to make sure no consistency checks are currently in progress storcli]#./storcli64 /c0 /vall show cc

From the output above, if any of the VDs show anything other than 'Not in progress', then issue the command to stop any consistency checks running: ./storcli64 /c0/vall stop cc

Issue the command to disable consistency checks from being run in the future:
./storcli64 /c0 set cc=off

Confirm that consistency checks have been disabled: ./storcli64 /c0 show cc

Controller Properties :

Ctrl Prop Value

CC Operation Mode **Disabled** <<<<<<<<<

\_\_\_\_\_

CC Execution Delay 0 CC Next Starttime 06/20/1999, 19:00:00 CC Current State Stopped CC Number of iterations 0 CC Number of VD completed 0 Confirm the CC Operation Mode line shows 'Disabled'

#### ESXi说明

如果情况要求在Vmware ESXi环境中禁用一致性检查,则StorCLI实用程序安装过程不同,但 storcli命令语法相同。 在vSphere中,安全外壳(SSH)默认禁用,在尝试打开与主机的SSH终端之前 ,您需要启用SSH。

#### 在VMware ESXi 5.x上安装

```
从zip文件中的/StorCli_All_OS/Vmware-MN/文件夹解压缩/复制vmware-esx-storcli-xxxxx.vib文件
。
```

将vmware-esx-storcli-xxxxxx.vib文件复制到ESXi主机的本地文件系统,并复制到/tmp文件夹。

现在运行esxcli命令安装它。 # esxcli软件vib install -v "/tmp/vmware-esx-storcli-xxxxxx.vib" -no-sig-check

### VMware Vsphere命令

Change to the folder where the Storcli executable was installed to, typically /opt/lsi/storcli #cd /opt/lsi/storcli

Please note the ESXi storcli executable is storcli Check to make sure no consistency checks are currently in progress storcli]#./storcli /c0 /vall show cc

From the output above, if any of the VDs show anything other than 'Not in progress', then issue the command to stop any consistency checks running: ./storcli /c0/vall stop cc

Issue the command to disable consistency checks from being run in the future:
./storcli /c0 set cc=off

Confirm that consistency checks have been disabled: ./storcli /c0 show cc

Controller Properties :

Ctrl\_Prop Value CC Operation Mode **Disabled** <<<<<<<< CC Execution Delay 0 CC Next Starttime 06/20/1999, 19:00:00 CC Current State Stopped CC Number of iterations 0

CC Number of VD completed  $\ensuremath{\textbf{0}}$ 

CC Excluded VDs None

Confirm the CC Operation Mode line shows '**Disabled**'